## Инструкция по загрузке файла ВКР для студента

Загрузка файла ВКР осуществляется в личном кабинете студента – раздел «Образование и наука» – «Диплом» – «ВКР».

Раздел «Загрузка файла BKP / Upload graduation thesis» становится доступен в том случае, когда «Аннотация / Thesis abstract Титульный лист BKP / Title page of the graduation thesis» согласованно **Руководителем BKP**.

## Загрузить файл ВКР необходимо не позднее чем за 10 дней до защиты.

Файл ВКР должен содержать:

- 1. Титульный лист
- 2. Задание
- 3. Аннотацию
- 4. Текст ВКР

|                                                                                            | + за          | грузить ВКР / Upload graduation thesis |
|--------------------------------------------------------------------------------------------|---------------|----------------------------------------|
| Задание на BKP / Objectives of the graduation thesis                                       | no data found |                                        |
| I. I.                                                                                      |               |                                        |
| Аннотация / Thesis abstract<br>Титульный лист BKP / Title page of<br>the graduation thesis |               |                                        |
| 1                                                                                          |               |                                        |
| Загрузка файла ВКР / Upload graduation<br>thesis                                           | *             |                                        |
|                                                                                            |               |                                        |

Чтобы перейти к загрузке файла ВКР нажмите на кнопку «Загрузить ВКР / Upload graduation thesis». После нажатия кнопки сразу открывается окно для заполнения.

| Загрузка BKP / Upload graduation thesis   | ×                |
|-------------------------------------------|------------------|
| * Файл ВКР / Thesis file<br>Выберите файл | Выбрать / Choose |
|                                           | Добавить / Add   |

Для загрузки обновленной версии файла ВКР нажмите на кнопку «Изменить / Edit»

Для отправки файла BKP на проверку нажмите на кнопку «Отправить секретарю ГЭК / Submit to SEC secretary»

|                     | Statuses                             |                                                             | (отчет) / Antiplagiat<br>(report)                                                                               | (%) / Antiplagia<br>(%)                                    |
|---------------------|--------------------------------------|-------------------------------------------------------------|----------------------------------------------------------------------------------------------------|------------------------------------------------------------|
| Oxaliate / Download | В работе у                           | Отправить секретарю<br>ГЭК / Submit to SEC secretary        | ÷1                                                                                                    | •                                                          |
| менштнь / Edit :    | progress                             | is in submit to see secretary                               |                                                                                                    |                                                            |
|                     | DxaHats / Download<br>иенилни / Edit | Exaliate / Download В работе у<br>студента / In<br>progress | Сханать / Download В работе у<br>студента / In<br>progress Omnpasume ceкретарю<br>ГЭК / Submit to SEC secretary | Сканать / Download В работе у<br>студента / In<br>progress |

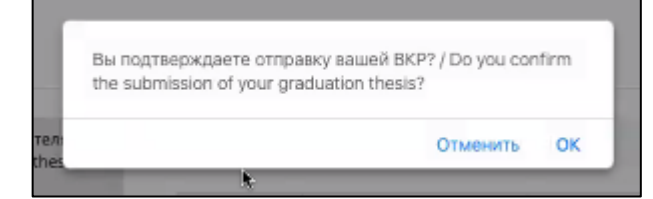

После отправки файла ВКР возможность заменить или загрузить новый файл пропадает.

| Тема работы /<br>Thesis topic | BKP / Graduation thesis | Статус / Statuses                                           | Антиплагиат (отчет) /<br>Antiplagiat (report) | Антиплагиат (%) /<br>Antiplagiat (%) |
|-------------------------------|-------------------------|-------------------------------------------------------------|-----------------------------------------------|--------------------------------------|
| Проверка темы<br>работы       | 👍 - Скачать / Download  | В работе у Секретаря ГЭК /<br>Under review by SEC secretary |                                               |                                      |

Подсказка по статусам:

«В работе у студента» - студент загрузли файл ВКР, но ещё не отправил секретарю ГЭК

«В работе у секретаря ГЭК» - файл находится на проверке у секретаря ГЭК

«Отправлено на проверку эксперту» - секретарь ГЭК отправил работу эксперту для проверки в системе «Антиплагиат».

«Проверен» - файл ВКР проверен.